# COLUMBIA UNIVERSITY

## GL BAL TRAVEL

#### globaltravel.columbia.edu

### Guidelines for Traveler: Create a Profile through ISOS MyTrips

Before departing on an international trip that involves Columbia Travel, register your trip details using ISOS *MyTrips*. Registration on *MyTrips* involves two processes; create an ISOS *MyTrips* Profile (or update an existing *MyTrips* Profile) and then, Create a New Trip.

First, please make sure that when creating your *MyTrips* Profile you use your "...@columbia.edu" email address (the long version; including "cumc" or "gsb" etc., as in "...@cumc.columbia.edu or "...@gsb.comlumbia.edu" if that is the one you use) as the "*Username*" (unless the traveler is an *Approved Guest* without a Columbia email address, in that case follow the instructions provided by the school/department coordinating your trip).

#### Create a ISOS MyTrips Profile

 You can reach the MyTrips log-in page either through a link on the <u>Global Travel ISOS MyTrips page</u> or the Columbia University <u>ISOS Global Assistance Program page</u> (where you can also learn how to take advantage of other ISOS travel resources). Once on either page, click on the *MyTrips* link, (See below, circled in red.)

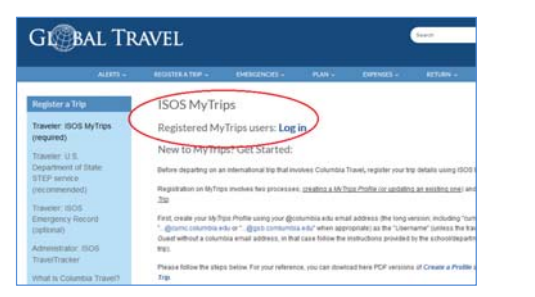

| Contraction<br>Description<br>Search for a Country or Densee                                                        | Sect.                                                                                                    |                                                                                                    | Second Contracts                                                                                                    | 1.41 | WENGERDON BOOKSULF                                       | 10.07      |
|----------------------------------------------------------------------------------------------------|----------------------------------------------------------------------------------------------------|----------------------------------------------------------------------------------------------------|----------------------------------------------------------------------------------------------------|------|----------------------------------------------------------|------------|
| Contry<br>Transformers<br>Descent A Presention<br>Transformers<br>Descent Advice<br>Enclosed Advice<br>Transformers | Websterne to Columnia Thirty<br>Real assessed that when you think the<br>bicroscore to any a 21 <sup>14</sup> million of the<br>second second | rafly Clobal Asa<br>menalously or low<br>interaction of the second<br>interaction of the second<br>interaction of the second<br>in medical or analysis<br>in the second second second<br>menalously ICA, the in<br>menalously ICA, the in | stamo Program<br>estig tearness, Constan-<br>tre provide lang with<br>energy and planess and<br>stress tear plane<br>rest. Canton (increasing<br>net that plane land, offsee an<br>esting method assessment,<br>The se assessing planesses |      |                                                          |            |
| a Protibual Report                                                                                                  | service sectory assumptions of the prevention of<br>cases and arringer of the prevention over<br>cases, wereing and assumptions to<br>enformation. The advectory to the<br>prior the cases of an amergency to be<br>extend to an physical as multility of the<br>prevention, and multility and assumption.                                                                                                    | nant fast.<br>solve by obliging the r<br>r prevention planting<br>devid or high parties<br>make, call an interfast<br>politication, specification<br>politication, and an                                                                 | ternational ICU ontante's<br>and security specific<br>a process anionic the pole<br>one ICU Assistance securi-<br>champer, separate sequent<br>i to specifi vitty ying                                                                     | C    | Ragistar as a New add your bigs.                         | User and   |
| Correct Matter Alerts<br>Correct Security Alerts<br>Sign Up for Ethicit Alerts                                      | If you are bounding on Columbia (on<br>Including Topics, accounted along an<br>institutional ICID is new Database an<br>august in the case of an analysis)                                                                                                    | renty holises, per<br>the destination and h<br>db (see ) tool regin                                                                                                    | na by your impury<br>andpotential into<br>ty that all facilities your                                                                                                    |      | Admonative Disk<br>Admonative Disk<br>To request new des | angration. |
| Travel Security Deline                                                                                              | Trough the Energence Report even<br>interact method depends to the inter-<br>antergroup international RDI reacts<br>of the energy international RDI reacts                                                                                                    | an, pro can saring a<br>attenue 2018 Associate<br>a pagel set una arteri                                                                                                    | est privativ upliest any<br>on Carrier During a medical<br>active you, provided to helio<br>and thereastering that have                                                                                                    |      | Find User Guide In<br>Video Tubinal Isro                 | and .      |

2. Click on New User to create a profile. Again, please your "...@columbia.edu" email address (the long version; including "cumc" or "gsb" etc., as in "...@cumc.columbia.edu or "...@gsb.comlumbia.edu" when appropriate) as the "Username" (unless the traveler is an "Approved Guest" without a Columbia email address, in that case follow the instructions provided by the school/department coordinating your trip). You will first be asked for basic demographic and password protection information.

| Login           |       |
|-----------------|-------|
| Usemenne        |       |
| 1               |       |
| Persword        |       |
| 8               |       |
| Forgot Password | Login |

If you already have a Profile on MyTrips, it is important that you edit it to include the options explained below. If you forgot your password, please contact Online Help (instructions at the bottom) and ask them to please reset it.

3. After entering initial basic profile information, make sure that the **correct school affiliation information** is entered; otherwise your travel coordinator will not receive your trip information. Make sure you complete the "*Emergency Contact Details*"; this is a <u>required</u> field.

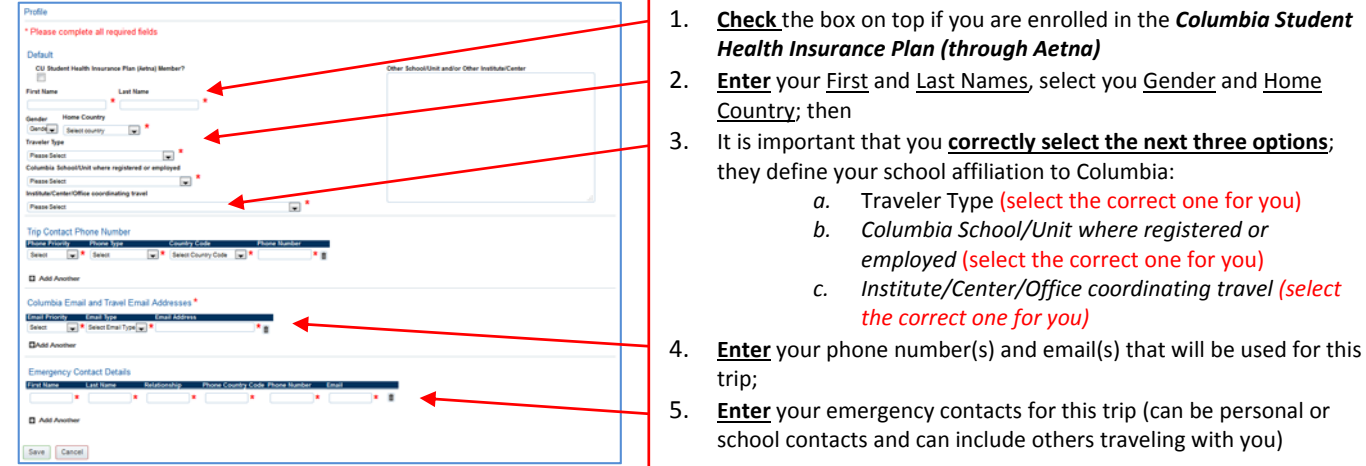

4. Once your profile is complete click "*Save*"; you are now ready to *Create New Trip*.

If you have any difficulties with the login, please contact <u>onlinehelp@internationalsos.com</u> or call them (US: +1 646-259-0477; France: +33 157324976; UK: +44 20 35644536; Singapore: +65-68185590). If you have any questions, please email us at <u>globaltravel@columbia.edu</u>.